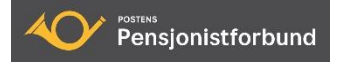

## **Elektronisk underskriving av dokumenter**

## Brukerveiledning for avdelingene

I henhold til <u>Håndbok for avdelingenes tillitsvalgte</u> (punkt 14.1) skal avdelingene sende godkjent Årsberetning – Regnskap – Protokoll fra Årsmøtet – Arbeidsplan <u>elektronisk</u> til Arbeidsutvalget (<u>post@postpensjonistene.no</u>) <u>umiddelbart</u> etter årsmøtet.

- Årsberetningen og regnskapet skal være underskrevet av alle styrets medlemmer (ikke varamedlemmer)
- Protokollen skal være underskrevet av to personer valgt av årsmøtet

Dersom det er behov eller ønske om å underskrive disse dokumentene elektronisk, kan avdelingene sende de aktuelle dokumentene i **PDF-format** til Brukerstøttegruppa sin epostadresse <u>brukerstotte@postpensjonistene.no</u>. Kontakt brukerstøtte hvis problemer med å lagre dokumenter i PDF-format.

l e-posten må oppgis:

- Navn på de personer i avdelingen som skal underskrive dokumentet/-ene.
- E-postadresse til de som skal underskrive dokumentet/-ene.

| <ul> <li>Procession of the standard general standard general standard gene</li></ul>                                                                                                    |                                                                                                | bør komme frem av dokum                                           | entet – se eksempel nedenfor.                                                                 |
|----------------------------------------------------------------------------------------------------|------------------------------------------------------------------------------------------------|-------------------------------------------------------------------|-----------------------------------------------------------------------------------------------|
| et or 3 mellemmer 11 sted g lander.                                                                                                    | Postpensjonistene i Testavdelingen<br>Org.nr.: 000 000 000                                     | PROTOKOLL FRA ÅRSMØTE<br>20.3.2021                                | Arsberetning for 202<br>for Testavdelingen                                                    |
| Automativity     ALZ Nativity      Apping of positivities for sing 10 poster som up 24 vig tig lag:     France      Apping of positivities for sing 10 poster som up 24 vig tig lag:     Styret lager med dette fran Arsberetningen for driftsåret 2021      Apping of positivities for sing 10 poster som up 24 vig tig lag:     Styret lager med dette fran Arsberetningen for driftsåret 2021      Apping of positivities for sing 10 poster som up 24 vig tig lag:     Styret siger med dette fran Arsberetningen for driftsåret 2021      Apping of positivities for sing 10 poster som up 24 vig tig lag:     Nettleder:     Nettleder:      Apping of poster     Nettleder:     Nettleder:     Nettleder:      Apping of poster     Nettleder:     Nettleder:     Nettleder:      Apping of poster     Nettleder:     Nettleder:     Nettleder:      Apping of poster     Nettleder:     Nettleder:     Nettleder:      Apping of poster     Nettleder:     Nettleder:     Nettleder:      Apping of poster     Nettleder:     Nettleder:     Nettleder:      Apping of poster     Nettleder:     Nettleder:     Nettleder:      Apping of poster     Nettleder:     Nettleder:     Nettleder:      Apping of poster     Nettleder:     Nettleder:     Nettleder:      Apping of poster     Nettleder:     Nettleder:     Nettleder:       -                                                                                                    | et var 30 medlemmer til stede på møtet.                                                        |                                                                   | Org.nr.: 000 000                                                                              |
| Andre geberlander       Velgenetiens fornig upperson vap kvig bis legt       Styrets sammer sam Ansbereiningen for dirticater 2021.         Andre geberlander       Styrets sammer sammer sams       Styrets sammer sammer sams         Andre geberlander       Styrets sammer sammer sams       Styrets sammer sammer sams         Andre geberlander       Styrets sammer sammer sams       Styrets sammer sammer sams         Andre geberlander       Styrets sammer sammer sams       Styrets sammer sammer sams         Styrets sammer sams       (star sams)       Styrets sammer sammer sams         Styrets sammer sams       (star sams)       (star sams)         Styrets sammer sams       (star sams)       (star sams)       Styremster         Andre geberlander       Andre geberlander       Andre møter         Andre geberlander       Marketser       Andre møter         Andre geberlander       Styremster       Andre møter         Andre geberlander       Andre møter       Andre møter         Andre geberlander       Andre møter       Andre møter         Andre geberlander       Andre møter       Andre møter         Andre geberlander       Andre møter       Andre møter         Andre møter       Andre møter       Andre møter         Andre møter       Veder varklet 8 styremøter       Andre mø                                                                                                    | agsorden/sakslista:                                                                            | Ad 7. Valg                                                        | Innledning                                                                                    |
| And the matrix of the stateming product   Addising production of the stateming product   Addising production of the stateming product   Addising production of the stateming product   Addising production of the stateming product   Addising production of the stateming product   Addising production of the stateming product   Addising the stateming product   Addising the stateming reduct   Addising the stateming reduct   Addisi                                                                                                    | ånning og konstituering                                                                        | Valgkomitéens forslag til poster som var på valg ble lagt<br>fram | Styret legger med dette fram Arsberetningen for driftsaret 2021                               |
| Lagnalag 2020<br>Lagnalag 2020<br>LagnaL                                                 | Årsberetning 2020                                                                              | nem.                                                              | Styrets sammensetning                                                                         |
| Andere space       Etter vigene betars styre av:       Nestleder:       Nik Niken         Andere space       Skare stars in skale stars styre av:       In settleder:       In Monsen         Ar Jenisor for Social       Ware relations       Skare stars in skale stars styre stars in skale stars styre stars in skale stars styre stars in skale stars styre stars in skale stars styre stars in skale stars styre stars in skale stars styre styre styre in stars in skale stars styre styre in skale stars styre styre in skale stars styre styre styre in stars styre styre styre in styre styre styre in styre styre styre in styre styre styre in styre styre styre in styre styre styre in styre styre styre in styre styre styre in styre styre styre in styre styre styre in styre styre styre in styre styre styre styre styre styre in styre styre st                                                                                                    | Regnskap 2020                                                                                  | Vedtak:                                                           | Leder: Lise Hansen                                                                            |
| under under de construit       Under de construit de construit de con                                                                                                    | Arbeidsplan 2021<br>Innkomne forslag                                                           | Etter valgene består styret av:                                   | Nestleder: Nils Nilsen                                                                        |
| <ul> <li>Unig</li> <li>Unig</li> <li>Unig</li> <li>Unig</li> <li>Unig</li> <li>Initial ranzem</li> <li>(kk p å vig)</li> <li>(kk p å vig)</li> <li>(kk p a vig)</li> <li>(kk p a vig)</li> <li>(kk p a</li></ul>                                                                                                    | Budsjett 2021                                                                                  | Leder:                                                            | Sekretær: Jan Monsen                                                                          |
| 41. Jonic or knostliturini       Methods and sink after definition and single to be split up diagonal single to be split up diagonal single to be split up diagonal single to be split up diagonal single to be split up diagonal single to be split up diagonal split up diagonal spl                                                                                                    | Valg                                                                                           | Trine Hansen (ikke på valg)                                       | Økonomiansvarlig: Mina Jensen                                                                 |
| J. J. Joint Gas Kussitturing       Giscomissivuling:       Bis Market Gas Kussituring       Styremøter         ded menter met finding og kapstide avgitt vid døden sits år bes       Kap Jivagit       Styremøter         de metter det minissituring:       (jek valgt bis valgt       Styremøter         de som finde de avgitt vid døden sits år bes       (jek valgt bis valgt bis                                                                                                    |                                                                                                | Nestleder:<br>Per Pedersen (valet for 2021-2022)                  |                                                                                               |
| edder anske alle valkommen til ärunstet.       Henne kild       (ikke på valg)         ender mers om Adver sagtit val doen site år be<br>innet mer et minutt stillet.       Henne kild       (jenvalgt for 2021-2022)         edder anske mers og sagtit val doen site år be<br>skervær:       Henne kild       (jenvalgt for 2021-2022)         b. som attedere og metserværer<br>in største er minutt stillet.       Lederen erklærte åramstet for hevet kil 1200       Aktiviteter i avdelingen seg i – når/hvor/antall deltakere osv)         Ør Anskrege portokollen       Image frame og hen tilt bøv valgt til<br>undersgre portokollen       Medlemmer         Ør Anskrege 2020<br>mikles gik ginnom regnis port bør valgt til<br>undersgre portokollen       Per Pedersen (jgn)<br>Motekekrear       Medlemmer         Valgt av Arsmet til å undersgne portokollen:       Henne kill (jn)       Medlemmer         Valgt av Arsmet til å undersgne portokollen:       Henne killen       Aktivitet er en økning/nedgang på xxx i forhold til<br>forrige år.         A Anskrigde 2021<br>tanbede at avbeidplanen ble genongåt ta<br>var vak komma fortag       New merskape virk er overklad på kr. 2.880 gike in<br>er tanskri.       Medlemmere - baskrige av akstik avdelingens navn - er avdelingens hovedside i<br>able ginspå kr. 2.180 gike in<br>er tanskrige avbeidplanen ble genongåt ta<br>varkelsen       Medlemmere - baskrige avbeidplanen ble genongåt ta<br>varkelsen er tanskrige valgt ta<br>varkelsen er tanskrige valgt ta<br>varkelsen er tanskrige valgt ta<br>varkelsen er tanskrige valgt ta<br>varkelsen er tanskrige valgt ta<br>varkelsen er tanskrige valgt ta<br>varkelsen er tanskrige valgt ta<br>varkelsen er tanskrige valgt t                                                                                                    | d 1. Åpning og konstituering                                                                   | Økonomiansvarlig:                                                 |                                                                                               |
| Audering such made arget very double state at one<br>inner meder mining and mining media mining state.       Setting:<br>inner weder mining state.       Det er avviklet 8 styremater         A. Kung foring, inskalling of dagorden godigent<br>0. Sind states of peddersen<br>inderster per production       Andere møter<br>inner meder mining state.       Andere møter<br>Arsmøtet ble avholdt Medlemssmøter ble avholdt Maffetreff ble         Andere møter<br>inderster per production       Per Pedersen<br>(ign)       Andere møter<br>inderster per production       Andere møter<br>Arsmøtet ble avholdt Medlemssmøter ble avholdt Maffetreff ble         Attiviteter i avdelingen<br>(inter i bet stopp fille)       Per Pedersen<br>(ign)       Per Pedersen (ign)         Matester i<br>Natester i<br>Natester i                                                                                                    | eder ønsket alle velkommen til årsmøtet.                                                       | Hanne Lid (ikke på valg)                                          | Styremøter                                                                                    |
| Achievement       Andre møter         Akungsing, inskaling og dagsorden godkjent       Lederen erklærte årsmøtet for hevet kil 200         Som møteldeer og møteskkrate bie valig olik, som gjens Lie ble valig til å undertegne protokollen       Andre møter         Akungsing, inskaling og dagsorden godkjent       Andre møter         Aktiviteter i avdelingens som styrets årbæretning punktis, støberetning punktis, støberetnis støberetnis støberetnis støberetning punktis, støberetning punkt                                                                                                    | innet med et minutts stillhet.                                                                 | Jens Pedersen (gienvalgt for 2021-2022)                           | Det er avviklet 8 styremøter                                                                  |
| Setting:       A. Kungisring: installing og dagorden godjent         B. Kungisring: installing og dagorden godjent         B. Kungisring: installing og dagorden godjent                                                                                                    |                                                                                                |                                                                   | Andre møter                                                                                   |
| b. som møtelskar og møtelskar og møtels                                                                                                    | edtak:<br>Kunngidring, innkalling og dagsorden godkjent                                        | /                                                                 | Årrmstat ble avholdt – Medlemsmetter ble avholdt – Kaffetraff ble                             |
| Noted og er vedersen<br>ondertege protokollen<br>di 2. Hohs Hunder gans Lie ble valgt til å<br>undertege protokollen<br>di 2. Anskretning 2020<br>Moteekreter<br>Valgt av Assmøtet til å undertege protokollen:<br>di 3. Bezekreter<br>Valgt av Assmøtet til å undertege protokollen:<br>Hans Hansen (sign)<br>Moteekreter<br>Valgt av Assmøtet til å undertege protokollen:<br>Hans Hansen (sign)<br>Moteekreter<br>Valgt av Assmøtet til å undertege protokollen:<br>Hans Hansen (sign)<br>Moteekreter<br>Valgt av Assmøtet til å undertege protokollen:<br>Hans Hansen (sign)<br>Hanse på k. 7: 50. Revisionen hade ingen<br>metricader.<br>Kitak<br>Hansbage 2020<br>Moteekreter<br>Valgt av Assmøtet til å undertege protokollen:<br>Hans Hansen (sign)<br>Hanse på k. 7: 50. Revisionen hade ingen<br>metricader.<br>Kitak<br>Hansbage 2020<br>Moteekreter<br>Valgt av Assmøtet til å undertege protokollen:<br>Hans Hansen (sign)<br>Hanse på k. 7: 50. Revisionen hade ingen<br>metricader.<br>Kitak<br>Hansbage 2020<br>Moteekreter<br>Valgt av Assmøtet til å undertege protokollen:<br>Hans Hansen (sign)<br>Hanse på k. 7: 50. Revisionen hade ingen<br>metricader.<br>Kitak<br>Hansbage 2020<br>Moteekreter<br>Valgt av Assmøtet til å undertege protokollen:<br>Hans Hansen (sign)<br>Hansbage 2020<br>Komminanser ingen<br>Katak<br>Hansbage 2020<br>Komminanser ingen<br>Katak<br>Hansbage 2020<br>Komminanser inge | <ul> <li>b. Som møteleder og møtesekretær ble valgt Ole</li> </ul>                             | Lederen erklærte årsmøtet for hevet kl 1200                       | Arshigter ble avholdt Wedlemsnigter ble avholdt Kanetren ble                                  |
| undertegne protokollen       Per Pedersen (ign)       Metersehrering 2020         Vedieder gik genom styrets änsberening punktis.       Vedie variable eing kingenom styrets änsberening punktis.       Metersehrering 2020         Vedieder gik genom styrets änsberening punktis.       Vedi tag av Arsmetet til ä undertegne protokollen:       Metersehrering vedia         Mits. Regensader bik enternmig godkjent       Vedi tagangen av året hadde avdelingen xxx medlemmer. Dette er en økning/nedgang på xxx i forhold til forrige år.         Mits. Regensader bik enternmig godkjent.       Vedi tagangen av året hadde avdelingen som regnsaget punkt for unkt. Regensader bik r. 2.880 gen en vardelingens navn - er avdelingens hovedside i alante aj kr. 97.150. Revisionen hade ingen nethade:       Medlemmere         Ved vigangen av året hadde avdelingen som regnsaget punkt for unkt. Regensader bik r. 2.880 gen en vardelingens navn - er avdelingens hovedside i alante aj kr. 97.150. Revisionen hade ingen nethade:       Medlemmere         Ved vigangen av året hadde avdelingen som regnsaget punkt for unkt. Regensader bik r. 2.880 gen en vardelingens navn - er avdelingens hovedside i alante aj kr. 97.150. Revisionen hade ingen nethade:       Metersehrere:         Ved vigangen av året hedde mene       Avdelingens nettside - www.postpensjonistene.no/avdelingens navn - er avdelingens hovedside i alante aj kr. 97.150. Revisionen hade ingen       Metersehrere:         vard kikomme fordag       vard kikomme fordag       Kommenter serig Grasorotandelen dersom dere har en slik avtale/ordning)         Styrets viser eilers til det reviderte regnskapet.<                                                                                                    | <ul> <li>Nilsen og Per Pedersen</li> <li>C. Hans Hansen og Jens Lie ble valet til å</li> </ul> |                                                                   | Aktiviteter i avdelingen                                                                      |
| d 2. Arseverting 2020<br>Moteleder gik genom styres årsberetning punktvis.<br>Vælta Arseverkærer<br>Valgt av Årsmøtet til å undertegne protokollen:<br>Hans Hansen (sign)<br>Motelegen protokollen:<br>Hans Hansen (sign)<br>Motelegen protokollen:<br>Hans Hansen (sign)<br>Hans Hansen (sign)<br>Hans Hansen (sign)<br>Hans Hansen (sign)<br>Hans Hansen (sign)<br>Hans Hansen (sign)<br>Hans Hansen (sign)<br>Hans Hansen (sign)<br>Hans Hansen (sign)<br>Hans Hansen (sign)<br>Hans Hansen (sign)<br>Hans Hansen (sign)<br>Hansen Hansen (sign)<br>Hansen Hansen (sign)<br>Hansen Hansen (sign)<br>Hansen Hansen (sign)<br>Hansen Hansen Hansen (sign)<br>Hansen Hansen Hansen (sign)<br>Hansen Hansen Hansen Hansen (sign)<br>Hansen Hansen Hansen Hansen Hansen Hansen Hansen Hansen Hansen Hansen Hansen Hansen Hansen Hansen Hansen Hansen Hansen Hansen Hans                                                                                                    | undertegne protokollen                                                                         |                                                                   | (Her listes opp f.eks opp turer/reiser i avdelingens regi – når/hvor/antall deltakere osv)    |
| Audition strates is been stating in non-strates is been stating punktis.       Indecide claim         Vield vield stating in non-strates is been stating of stating punktis.       Vield vield viel                                                                                                    | d 2 Årcharatning 2020                                                                          | Per Pedersen (sign)                                               | Medlemmer                                                                                     |
| Vectors:       Vectors:       Vectors: <td< td=""><td>føteleder gikk gjennom styrets årsberetning punktvis.</td><td>Nigresen eter</td><td>Wedenniner</td></td<>                                                                                                    | føteleder gikk gjennom styrets årsberetning punktvis.                                          | Nigresen eter                                                     | Wedenniner                                                                                    |
| d 3. Begrinking 2020         Wonnershare/Eg Bikk giennom reginkapet punkt for<br>unkt. Begrinkapet 2020         Winterskapet.         Wahren Bik v. 97.150. Revisionen hadde ingen<br>nerknader.         Watzik<br>egnskapet Die eintermig godijent.         d 4. Arbeidoptanen Die giennomgistrativ<br>meteledie.         Watzik<br>egnskapet Die eintermig voltant.         d 4. Arbeidoptanen Die giennomgistrativ<br>meteledie.         Watzik<br>ensteledie.         Watzik<br>ensteledie.<                                                                                                    | redtak:<br>rsberetningen ble enstemmig godkient                                                | Valet av Årsmøtet til å underteene protokollen:                   | forrige år.                                                                                   |
| Mark Backbar 2020       Kommunikasjon med medlemmene         Mark Backbar 2020       Kommunikasjon med medlemmene         Naksonniansne jäk r. 31.80 gen<br>Jähnse jäk r. 31.80 gen<br>merknader.       Hans Hansen (sign)         Hans Hansen (sign)       Hans Hansen (sign)         Hans Paik r. 31.80 gen<br>Jähnse jäk r. 31.80 gen<br>merknader.       Hans Hansen (sign)         Hans Paik r. 31.80 gen<br>Mark Back Back 2020.       Hans Hansen (sign)         Hans Hansen (sign)       Hans Hansen (sign)         Hans Hansen (sign)       Hans Hansen (sign)         Hans Paik r. 31.12002 (Hansen Hade impen)       Hans Hansen (sign)         Hans Hansen (sign)       Hans Hansen (sign)         Hans Hansen (sign)       Hans Hansen (sign)         Hans Hansen (sign)       Hans Hansen (sign)         Hans Hansen (sign)       Hans Hansen (sign)         Hans Hansen (sign)       Hans Hansen (sign)         Hans Hansen (sign)       Hans Hansen (sign)         Hansen (sign)       Hansen (sign)         Hansen (sign)       Hansen (sign)         Hansen (sign)       Hansen (sign)         Hansen (sign)       Hansen (sign)         Hansen (sign)       Hansen (sign)         Hansen (sign)       Hansen (sign)         Hansen (sign)       Hansen (sign)         Hansen (sign)                                                                                                    |                                                                                                |                                                                   |                                                                                               |
| undt: egridaget vise et overskudd på kr. 2.80 og en<br>sintra på kr. 7.150. Revisionen hadde ingen<br>merknader.<br>Ledak:       Avdelingens metkide – www.postpensjonistene.no/avdelingens navn er avdelingens hovedside i<br>Medlemsbladet XXXXXXX (for de som har det) utkom med x nummer i 2021.<br>Medlemsbladet XXXXXXXXX (for de som har det) utkom med x nummer i 2021.<br>Medlemsbladet XXXXXXXXX (for de som har det) utkom med x nummer i 2021.<br>Medlemsbladet XXXXXXXXXX (for de som har det) utkom med x nummer i 2021.<br>Medlemsbladet XXXXXXXXXX (for de som har det) utkom med x nummer i 2021.<br>Medlemsbladet XXXXXXXXXX (for de som har det) utkom med x nummer i 2021.<br>Medlemsbladet XXXXXXXXXXXXXXXXXXXXXXXXXXXXXXXXXXXX                                                                                                    | d 3. Regnskap 2020<br>konomiansvarlig gikk giennom regnskapet punkt for                        | Hans Hansen (sign)                                                | Kommunikasjon med medlemmene                                                                  |
| Needemsbladet XXXXXXXXXXXXXXXXXXXXXXXXXXXXXXXXXXXX                                                                                                    | unkt. Regnskapet viste et overskudd på kr. 2.860 og er                                         | n                                                                 | Avdelingens nettside – www.postpensjonistene.no/avdelingens navn - er avdelingens hovedside i |
| Hindermander, Berkhaler, Berkhaler,                                                                                                    | alanse på kr. 97.150. Revisjonen hadde ingen                                                   |                                                                   | Medlemshladet XXXXXXXX (for de som bar det) utkom med v nummer i 2021                         |
| Vietarskie     Medlemmenes e-postadresser er viktig i kommunikasjonen med medlemmeneblabla       Vietarsbeide zebielingen ble einemig verbatt     Økonomi       Avdelingens økonomi anses som god/dårlig. (kommenter litt nærmere)     Avdelingens økonomi anses som god/dårlig. (kommenter litt nærmere)       Vietarbeide zebielingens ble einemig verbatt     Kommenter særlig Grasrotandelen dersom dere har en slik avtale/ordning)       Styrets viser ellers til det reviderte regnskapet.     Styrets viser ellers til det reviderte regnskapet.       Varia kå kommenter     Stedet, den 31.12.2021/14.2.2022       Utse Hansen (sign)     Nils Nilsen (sign)       Vala stil budgiett ble gienomgått. Det viser inntekter     Økonomi ansers som god/dårlig.                                                                                                    | edtak:                                                                                         | Jens Lie (sign)                                                   |                                                                                               |
| ud. A. Arbeidspin 2021<br>Avdelingens pile<br>witabit     Økonomi<br>Avdelingens økonomi anses som god/dårlig. (kommenter litt nærmere)<br>(Kommenter særlig Grasrotandelen dersom dere har en slik avtale/ordning)       ud. S. Innkome fordag<br>te var ikk kommentin no en forslag innen den<br>ppaste tiddritt.     Styrets viser ellers til det reviderte regnskapet.       ud. S. Innkome fordag<br>te var ikk kommentin no en forslag innen den<br>ppaste tiddritt.     Styrets viser ellers til det reviderte regnskapet.       ud. S. udsjett ble giennongåt. Det viser inntekter<br>k 113.500 publiket givet     Stedet, den 31.12.2021/14.2.2022       Lise Hansen (sign)     Nils Nilsen (sign)       Leder     Nestleder                                                                                                    | egnskapet ble enstemmig godkjent.                                                              |                                                                   | Medlemmenes e-postadresser er viktig i kommunikasjonen med medlemmeneblabla                   |
| Avdelingens økonomi anses som god/dårlig. (kommenter litt nærmere)<br>kedrak:<br>kedrak:<br>kedrak:<br>kedrak:<br>kedrak:<br>ksomme forslag<br>inter var ikke kommet inn noen forslag innen den<br>pprate tidriftist.<br>d 6. Budsjett 2021<br>d 6. Budsjett 2021<br>Contact 10 budsjett ble gjennomgåt. Det viser inntekter<br>å kr. 125. 900 g kuttrader på kr. 115. 900 hvilket gir et<br>Lise Hansen (sign) Mils Nilsen (sign) Mina Jensen (sign)<br>Leder Nestleder Sekretær Økonomiansvarlig                                                                                                    | d 4. Arbeidsplan 2021                                                                          |                                                                   | Økonomi                                                                                       |
| Vedtak<br>vbeidsplan ble enstemmig vedtatt<br>vbeidsplan ble enstemmig vedtatt<br>d S. Innkome fordag<br>tet var like komme inn noen forslag innen den<br>pprate tidsfrist.<br>d 6. Budgiett 2021<br>oligi til budgiett 2021<br>oligi til budgiett ble giennomgåt. Det viser inntekter<br>sk. 112.600 og kostnader på kr. 115.900 miliket gi et     (Kommenter særlig Grasrotandelen dersom dere har en slik avtale/ordning)       Styrets viser ellers til det reviderte regnskapet.     Styrets viser ellers til det reviderte regnskapet.       Vedtakt 2021<br>oligi til budgiett ble giennomgåt. Det viser inntekter<br>sk. 112.600 og kostnader på kr. 115.900 miliket gi et     Stedet, den 31.12.2021/14.2.2022                                                                                                    | tarbeidet arbeidsplanen ble gjennomgatt av<br>idteleder.                                       |                                                                   | Avdelingens økonomi anses som god/dårlig. (kommenter litt nærmere)                            |
| vbeidspit ble entremit vedstt de s. innkomne forslag te var ikke komme in noen forslag innen den ppatte tiddritit. de s. dudgett 2021 de s. dudgett 2021 crials til budgett ble gjennomgåt. Det viser inntekter k. 115.800 milike til et et k. 115.800 milike til et k. 115.800 milike til et k. 115.800                                                                                                    | edtak:                                                                                         |                                                                   | (Kommenter særlig Grassotandelen dersom dere har en slik avtale/ordning)                      |
| ud 3. Innkome forslag<br>bet var ikk kommet inn neen forslag innen den<br>poratte iddivit.       Styrets viser ellers til det reviderte regnskapet.         ud 6. Budsiett 2021       Stedet, den 31.12.2021/14.2.2022         orslag til budsjett ble gjennomgått. Det viser inntekter<br>å kr. 125.900 og kostnader på kr. 115.900 hvilket gir et       Stedet, den 31.12.2021/14.2.2022         Lise Hansen (sign)       Jan Monsen (sign)       Mina Jensen (sign)         Leder       Nestleder       Sekreter         Øknonmiansvarlig       Sekreter       Øknonmiansvarlig                                                                                                    | rbeidsplan ble enstemmig vedtatt                                                               |                                                                   | (Nonimenter særlig Grasiotanuelen dersom dere har en sik avtaie/ordning)                      |
| et var ikk komme inn noen forslag innen den<br>pprate tidsfrits:<br><u>d 6. Budsjett 2021</u><br><u>d 6. Budsjett 2021</u><br><u>Stedet, den 31.12.2021/14.2.2022</u><br><u>Lise Hansen (sign) Jan Monsen (sign) Mina Jensen (sign)</u><br><u>Lise Hansen (sign) Leder Nestleder Sekreter Økonomiansvarlig</u>                                                                                                    | d 5. Innkomne forslag                                                                          |                                                                   | Styrets viser ellers til det reviderte regnskapet.                                            |
| d 6. Budsjett 2021     Stedet, den 31.12.2021/14.2.2022       Olas Lib budsjett ble gjennomgåt. Det viser inntekter     Lise Hansen (sign)       å kr. 115.900 og kostmåder på kr. 115.900 hilket gi et     Lise Hansen (sign)                                                                                                    | et var ikke kommet inn noen forslag innen den<br>nosatte tidsfrist                             |                                                                   |                                                                                               |
| Nils til budgett ble gjennomgåt. Det viser inntekter         Nils Anlssen (sign)         Mina Jensen (sign)           Lise Hansen (sign)         Nils Nilsen (sign)         Jan Monsen (sign)           Lise Hansen (sign)         Nils Nilsen (sign)         Jan Monsen (sign)                                                                                                    | d 6 Budriott 2021                                                                              |                                                                   | Stadet den 31 12 2021/14 2 2022                                                               |
| orslag til budsjett ble gjennomgått. Det viser inntekter Lise Hansen (sign) Nils Nilsen (sign) Jan Monsen (sign) Mina Jensen (sign)<br>å kr.125.800 og kostnader på kr. 115.950 hvilket gir et<br>Leder Nestleder Sekretær Økonomiansvarlig                                                                                                    | <u>u u, buusjen 2021</u>                                                                       |                                                                   | Stever, ven 91.12.2021/14.2.2022                                                              |
| Leder Nestleder Sekretær Økonomiansvarlig                                                                                                    | orslag til budsjett ble gjennomgått. Det viser inntekter                                       |                                                                   | Lise Hansen (sign) Nils Nilsen (sign) Jan Monsen (sign) Mina Jensen (sign)                    |
| werskudu på kr. 9.030.                                                                                                    | a kr. 125.000 og kostnader på kr. 115.950 hvilket gir et<br>verskudd på kr. 9.650.             |                                                                   | Leder Nestleder Sekretær Økonomiansvarlig                                                     |
| tedtak                                                                                                    | edtak:                                                                                         |                                                                   |                                                                                               |

Brukerstøttegruppa vil registrere dokumentene og e-postadressene i det elektroniske signeringssystemet **Oneflow**.

De som skal underskrive, får én e-post for hvert PDF-dokument som skal signeres. Noen ganger samles alle dokumentene i én PDF-fil som underskrives samlet for alle dokumentene.

Om hvordan du underskriver elektronisk – se neste side.

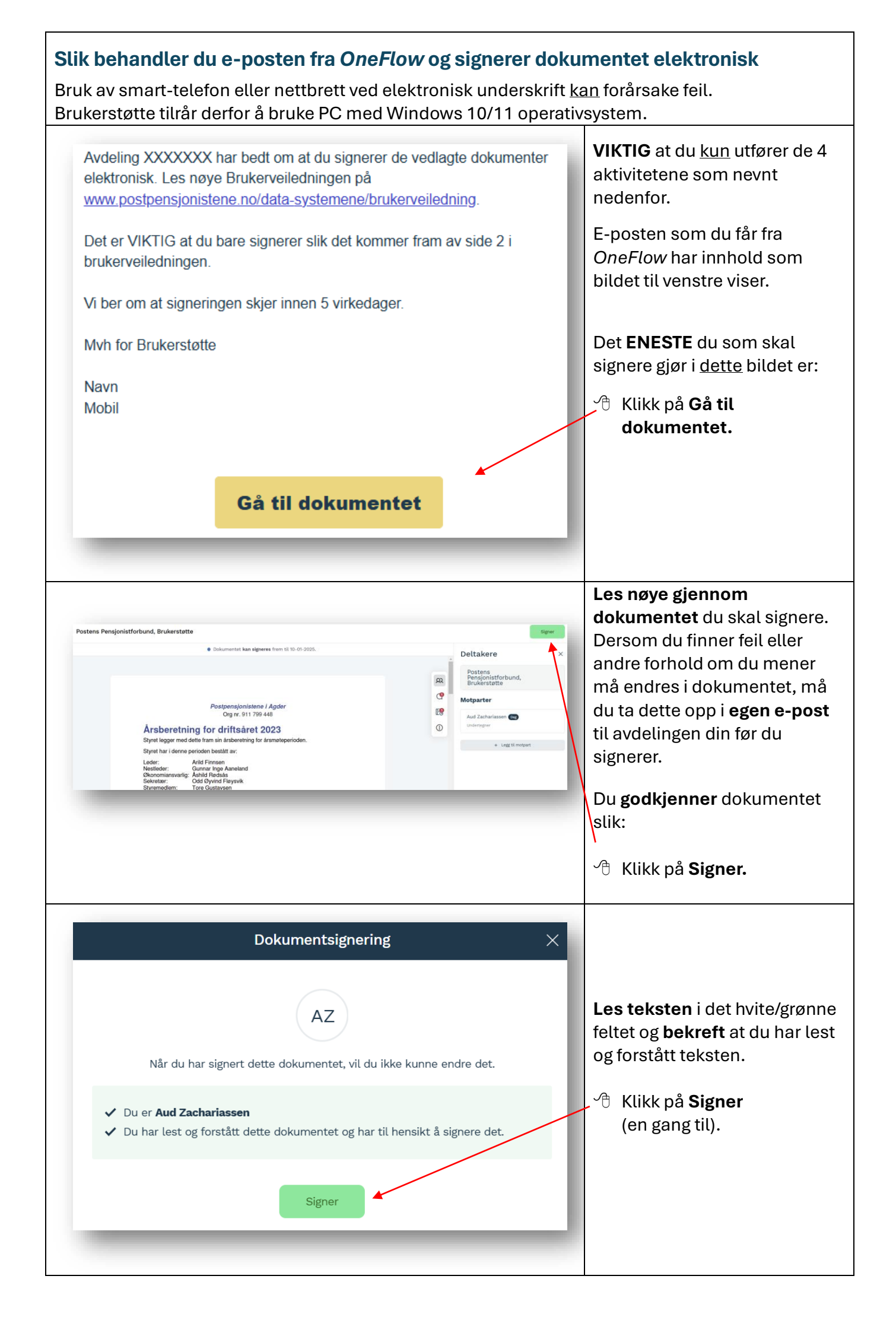

| Dokumentsignering                                                                                                    | 🐣 Klikk på <b>Ferdig</b> .                                                                               |  |  |  |
|----------------------------------------------------------------------------------------------------|----------------------------------------------------------------------------------------------------|--|--|--|
| ✓ Signert 27-12-2024 14:43:50 UTC       Oneflow ID 9507152     Side 3 / 4                                                                                                    | Denne teksten vil bli synlig på<br>alle sidene i det elektronisk<br>underskrevne dokumentet.             |  |  |  |
| Deltakere AUD ZACHARIASSEN Norge Signert med E-signere Aud Zachariassen aud.zachariassen@gmail.com Levenansekanat: E-post P-adresse: 84.212.0.177                                                                                                    | På siste side i det elektroniske<br>dokumentet vil navnene på de<br>som har skrevet under vises<br>slik. |  |  |  |
| n <b>eFlow</b> -systemet skaper mange e-poster til alle som skal underskrive elektronisk. Dette kan<br>irke litt forvirrende, men etter at alle har skrevet under, kan disse e-postene slettes.<br>lår <b>alle</b> har skrevet under, vil Brukerstøtte sende det endelige PDF-dokumentet til avdelingen<br>om dokumentet gjelder |                                                                                                    |  |  |  |

HUSK å lagre dokumentet til seinere bruk.